## Erste Schritte mit Ihrem BitCanna-Web-Wallet

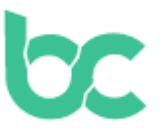

## Einleitung

Das BitCanna-Web-Wallet ist ein benutzerfreundliches Browser-Wallet, das für eine nahtlose Zusammenarbeit mit mehreren Browsern wie Chrome, Firefox und Edge konzipiert wurde. In diesem Leitfaden zeigen wir Ihnen, wie Sie Ihr Web-Wallet mit der Keplr-Browser-Erweiterung einrichten. Es gibt andere Optionen wie Leap-Wallet und Cosmostation, aber wir konzentrieren uns auf Keplr für diese Anleitung. Wenn Sie ein mobiles Wallet bevorzugen, können Sie auch das BitCanna-Mobile-Wallet verwenden (siehe Anleitung hier).

## Wichtig: Wallet-Sicherheit

Bevor wir beginnen, beachten Sie, dass Sie der alleinige Eigentümer Ihres Wallets sind. BitCanna kann Ihr Wallet oder Ihre Guthaben nicht öffnen oder wiederherstellen. Ihr Wallet kann nur mit Ihrer Wiederherstellungsphrase wiederhergestellt werden, die während des Einrichtens Ihres Keplr-Kontos generiert wird. Es ist wichtig, Ihre Wiederherstellungsphrase an einem sicheren Ort zu speichern, da dies der einzige Weg ist, Ihr Wallet wiederherzustellen oder auf ein neues Gerät zu übertragen.

## Einrichten der Keplr-Browser-Erweiterung

Folgen Sie diesen einfachen Schritten, um zu beginnen:

- Installieren und hinzufügen der Keplr-Browser-Erweiterung: Gehen Sie zu keplr.app/get, um die Keplr-Browser-Erweiterung herunterzuladen und zu installieren. Sobald diese installiert ist, starten Sie die Erweiterung, indem Sie auf das Symbol in der Browser-Erweiterungsleiste klicken.
- Ein neues Konto erstellen: Wählen Sie "*Create a new wallet*" und wählen Sie "*Create new recovery phrase*". Stellen Sie sicher, dass Sie Ihre Wiederherstellungsphrase an einem sicheren Ort speichern. Dies ist der einzige Weg, Ihr Wallet wiederherzustellen, also vergessen Sie diesen Schritt nicht.
- Ihre Wiederherstellungsphrase überprüfen: Sie werden aufgefordert, einige Wörter Ihrer Wiederherstellungsphrase einzugeben, um zu überprüfen, ob Sie diese korrekt gespeichert haben. Sobald Sie diesen Schritt abgeschlossen haben, geben Sie einen beschreibenden Namen für Ihr Konto ein (dies ist nur für persönliche Referenzen) und klicken Sie auf "Weiter", um fortzufahren.
- Mehrere Ketten auswählen (optional): Sie können mehrere Cosmos-basierte Ketten auswählen, die Sie Ihrem Keplr-Wallet hinzufügen möchten. Dieser Schritt ist optional, aber Sie können damit mehrere Ketten aus einem einzigen Wallet verwalten.

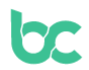

- Verbinden mit dem BitCanna-Web-Wallet: Gehen Sie zu wallet.bitcanna.io und klicken Sie auf "Keplr-Browser-Erweiterung", um auf das Web-Wallet zuzugreifen. Sie können ein Pop-up sehen (bis zu zweimal); klicken Sie auf "Zulassen", um das Web-Wallet mit Ihrer Keplr-Browser-Erweiterung zu verbinden und BitCanna Ihrem Keplr-Wallet hinzuzufügen.
- Ihre neue BitCanna-Adresse: Sobald Sie verbunden sind, finden Sie das Navigationsmenü auf der linken Seite des Web-Wallets. Oben im Menü sehen Sie Ihre neue, eindeutige BitCanna-Adresse. Dies ist die Adresse, an die Sie Münzen senden, wenn Sie welche kaufen möchten.

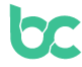